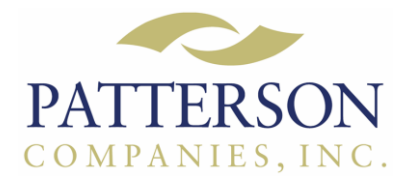

# **CDR DICOM 5.4 Client Installation Instructions**

Please proceed to the following steps to install CDR DICOM for Windows 5.4 Server.

Browse the CD and open the Client folder. Right click on **CDR DICOM for Windows Setup**.exe (Application) and choose **Run as Administrator**.

| it View To  | ols Help                        |                    |                    |           |
|-------------|---------------------------------|--------------------|--------------------|-----------|
| ▼ Burn te   | o disc                          |                    |                    |           |
| rites       | Name                            | Date modified      | Туре               | Size      |
| sktop       | Files Currently on the Disc (8) |                    |                    |           |
| wnloads     | ISSetupPrerequisites            | 7/30/2012 9:22 AM  | File folder        |           |
| cent Places | 🗒 Data1                         | 6/19/2012 5:00 PM  | Cabinet File       | 26,990 KB |
|             | 0x0409                          | 3/27/2008 12:09 PM | Configuration sett | 14 KB     |
| ries        | CDR DICOM for Windows Setup     | 6/19/2012 5:00 PM  | Application        | 712 KB    |
| cuments     | CDR DICOM for Windows           | 6/19/2012 5:00 PM  | Windows Installer  | 1,137 KB  |
| isic        | 🗿 instmsiw                      | 11/28/2004 8:53 AM | Application        | 1,780 KB  |
| tures       | Setup                           | 6/19/2012 5:00 PM  | Configuration sett | 4 KB      |
| leos        | WindowsInstaller-KB893803-x86   | 5/16/2005 4:42 PM  | Application        | 2,525 KB  |

## It will commence to preparing to install.

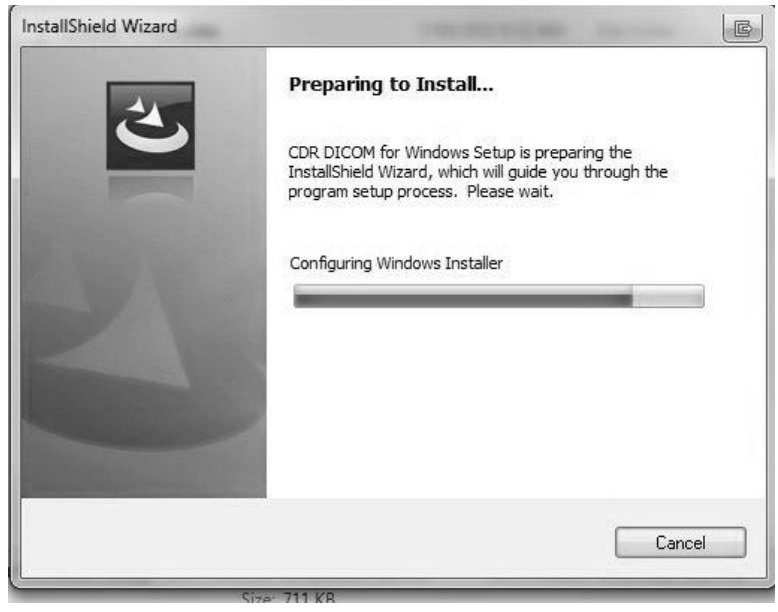

Choose Next.

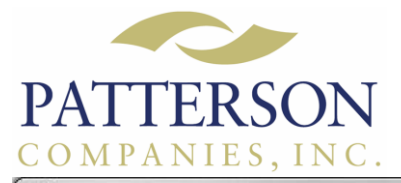

### Patterson Technology Center 1201 Althoff Drive | Effingham, IL 62401 800.475.5036 lows Client Installation Created 03.12.2014

CDR DICOM for Windows Client Installation

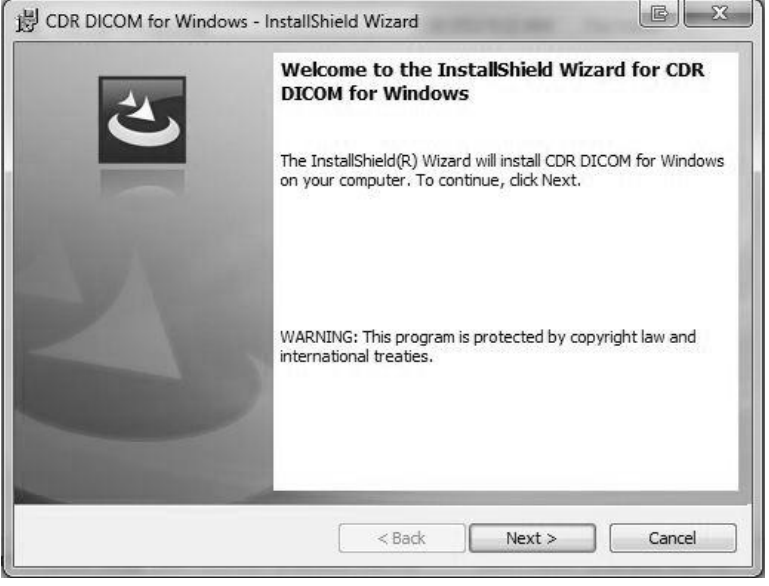

Fill in the circle for I accept the terms in the license agreement and choose Next.

|                                                                                                    |                                                                                                    | N               |
|----------------------------------------------------------------------------------------------------|----------------------------------------------------------------------------------------------------|-----------------|
| License Agreement                                                                                                    | in the                                                                                                    |                 |
| Please read the following license a                                                                                                    | greement carefully.                                                                                                    |                 |
| This is a legal agreement between<br>("Schick Technologies"). By sele<br>and agreeing to be bound by the t<br>even if the foregoing does not ap<br>Agreement, return this media pack<br>Technologies, along with any acc | you, the end-user, and Schick Technologies, Inc<br>cting the "Yes" button below, you are accepting<br>terms of this License Agreement. In any event,<br>ply to you, if you do not agree to the terms of th<br>sage and/or computer system to Schick<br>ompanying items such as written manuals, for a f | :. 🔺<br>E<br>ús |
| refund.                                                                                                    |                                                                                                    |                 |
| refund.<br>LICENSE AGREEMENT                                                                                                    |                                                                                                    |                 |
| refund.<br>LICENSE AGREEMENT<br>1. DEFINITION. The program(s) a                                                                                                    | and other files on the accompanying media are                                                                                                    | •               |
| refund.<br>LICENSE AGREEMENT<br>1. DEFINITION. The program(s) a<br>I accept the terms in the license ag                                                                                                    | and other files on the accompanying media are<br>greement                                                                                                    | Ŧ               |
| refund.<br>LICENSE AGREEMENT<br>1. DEFINITION. The program(s) a<br>I accept the terms in the license ag<br>I do not accept the terms in the lice                                                                         | and other files on the accompanying media are<br>greement Prin                                                                                                    | +<br>t          |
| refund.<br>LICENSE AGREEMENT<br>1. DEFINITION. The program(s) a<br>I accept the terms in the license ag<br>I do not accept the terms in the lice<br>I do not accept the terms in the lice                                | and other files on the accompanying media are<br>greement Prin<br>ense agreement                                                                                                    | <del>v</del>    |
| refund.<br>LICENSE AGREEMENT<br>1. DEFINITION. The program(s) a<br>I accept the terms in the license ag<br>I do not accept the terms in the lice<br>stallShield                                                          | and other files on the accompanying media are<br>greement Prin<br>ense agreement                                                                                                    | t               |

Enter the User Name and Organization you wish to use. Choose Next.

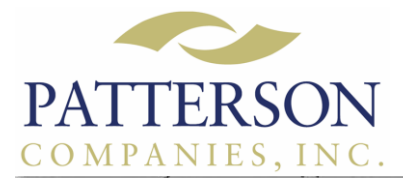

Patterson Technology Center 1201 Althoff Drive | Effingham, IL 62401 800.475.5036 CDR DICOM for Windows Client Installation Created 03.12.2014

| 谩 CDR DICOM for Windows - InstallShield                | Wizard |        |        |
|--------------------------------------------------------|--------|--------|--------|
| Customer Information<br>Please enter your information. |        |        | 2      |
| User Name:                                             |        |        |        |
| Organization:                                          |        |        |        |
| Microsoft                                              |        |        |        |
|                                                        |        |        |        |
|                                                        |        |        |        |
|                                                        |        |        |        |
|                                                        |        |        |        |
| InstallShield                                          | < Back | Next > | Cancel |

# Leave the circle filled in for Complete and choose Next.

| Setup Type    |                                                                                                    |              |
|---------------|----------------------------------------------------------------------------------------------------|--------------|
| Choose the s  | etup type that best suits your needs.                                                                     | C            |
| Please select | a setup type.                                                                                             |              |
| Ocomplet      | e .                                                                                                    |              |
| F             | All program features will be installed. (Requires the mo<br>space.)                                       | ost disk     |
| 🔿 Custom      |                                                                                                    |              |
| 1             | Choose which program features you want installed an<br>will be installed. Recommended for advanced users. | d where they |
|               |                                                                                                    |              |
|               |                                                                                                    |              |
| tallShield    |                                                                                                    |              |
|               | < Back Next :                                                                                             | > Cancel     |

Choose Install.

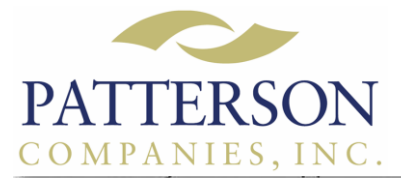

### Patterson Technology Center 1201 Althoff Drive | Effingham, IL 62401 800.475.5036 CDR DICOM for Windows Client Installation Created 03.12.2014

CDR DICOM for Windows - InstallShield Wizard

Ready to Install the Program
The wizard is ready to begin installation.

Click Install to begin the installation.

If you want to review or change any of your installation settings, click Back. Click Cancel to
exit the wizard.

InstallShield

ABack
Install
Cancel

## Installation progress will commence.

| Installing<br>The prog | gram features you selected are being installed.                                                              |
|------------------------|----------------------------------------------------------------------------------------------------|
| ß                      | Please wait while the InstallShield Wizard installs CDR DICOM for Windows.<br>This may take several minutes. |
|                        | Status:                                                                                                    |
|                        | Copying new files                                                                                            |
|                        |                                                                                                    |
|                        |                                                                                                    |
|                        |                                                                                                    |
|                        |                                                                                                    |
|                        |                                                                                                    |
|                        |                                                                                                    |
| tallShield -           |                                                                                                    |
|                        |                                                                                                    |

Choose Finish.

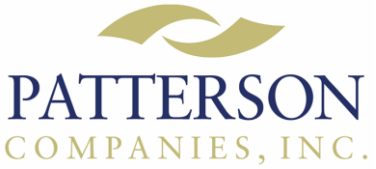

Patterson Technology Center 1201 Althoff Drive | Effingham, IL 62401 800.475.5036 CDR DICOM for Windows Client Installation Created 03.12.2014

| 谩 CDR DICOM for Wind | lows - InstallShield Wizard                                                                                 |  |  |
|----------------------|----------------------------------------------------------------------------------------------------|--|--|
|                      | InstallShield Wizard Completed                                                                              |  |  |
| 0                    | The InstallShield Wizard has successfully installed CDR DICOM for Windows. Click Finish to exit the wizard. |  |  |
| Z                    | Show the Windows Installer log                                                                              |  |  |
|                      | < Back Finish Cancel                                                                                        |  |  |

At this time, you should now be able to open CDR DICOM for Windows. The first time it is opened, it will prompt for connection. Choose the correct Server Name from the drop down list in the top box. Leave the box filled in to **Connect with my Windows login credentials** and click **OK**. It should now take you to the software.

| Configure Database Connection                                            |            |                 | БX   |
|--------------------------------------------------------------------------|------------|-----------------|------|
| Enter the name of the Server:<br>(Click dropdown to search for servers.) | SERVERNAME |                 |      |
| Show Advanced Options                                                    |            | Test Connection |      |
|                                                                          |            | ОК Са           | ncel |

For any questions please contact the Patterson Technology Center at 800.475.5036 and ask to speak with Digital support.